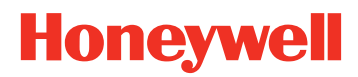

# <u>MS5100</u>

Eclipse <sup>™</sup>シリーズ

取り付けおよびユーザー・ガイド

### 免責条項

Honeywell International Inc. (HII) は、本書に記載されている仕様およびその他情報を予告無く変更する権利 を有し、読者はどのような変更がなされたかについては HII に確認する必要があります。本書に含まれる情 報は、HII の責務を表すものではありませんのでご注意下さい。

HII は以降に記す技術的または編集上のエラーや脱落について責任を負いません:取付け、性能、または本書の使用による突発的かつ間接的なダメージ。

本書には、著作権によって保護された情報が含まれており、全ての権利を留保します。事前の書面による HII の承諾なしに本著作の一部をいかなる形式または手段にても複写、複製、または翻訳することを禁じます。

© 2009 Honeywell International Inc. All rights reserved.

ウェブサイト: www.honeywellaidc.com

### 商標

Omniplanar、SwiftDecoder、Metrologic、MetroSet2、Easy*ID* および Total*Freedom* は、Metrologic Instruments, Inc.または Honeywell International Inc.が所有する商標または登録商標です。

Microsoft、Windows 95 および Windows は Microsoft Corporation が所有する登録商標です。

IBM は International Business Machines Corporation が所有する商標です。

本書に記載されているその他製品名についても、各自企業の商標または登録商標であり、所有権を有する場 合があります。

### 特許

41ページの特許一覧をご参考してください。

# 目次

| 目次                          | i  |
|-----------------------------|----|
| まえがき                        | 1  |
| 製品概要                        | 1  |
| 基本キットの構成                    | 2  |
| オプション・アクセサリー                | 2  |
| MS5145 <i>各部名称・説明</i>       | 4  |
| メンテナンス                      | 4  |
| 注意事項とシリアルナンバーラベル            | 5  |
| ケーブルの取り付けと取り外し              | 6  |
| <i>取り付け</i>                 | 7  |
| RS232、ライトペンおよびレーザー・エミュレーション | 7  |
| RS485                       | 8  |
| キーボード・ウェッジ                  | 9  |
| スタンド・アローン・キーボード             | 10 |
| USB: <i>低速</i>              | 11 |
| <i>全速</i> USB <i>(-40)</i>  | 11 |
| スキャナの操作                     | 13 |
| 操作モード                       | 13 |
| 音声インジケーター                   | 14 |
| 視覚インジケーター                   | 15 |
| <i>故障モード</i>                | 16 |
| バーコード分解能別読取深度               | 17 |
| トラブルシューティング・ガイド             | 19 |
| 製品仕様                        | 23 |
| アプリケーションとプロトコル              | 25 |
| 設定とアップグレード                  | 27 |
| 設定モード                       | 27 |
| ファームウェアアップグレード              | 30 |
| スキャナとケーブル端末                 | 31 |
| スキャナ・コネクタのピン割り当て            | 31 |
| スキャナ・コネクタのピン割り当て            | 32 |
| ケーブル・コネクタのピン割り当て            | 33 |
| ケーブル・コネクタのピン割り当て            | 34 |
| 限定保証                        | 35 |
| 法的遵守                        | 37 |
| 安全性                         | 37 |
| ЕМС                         | 38 |
|                             | -  |

| 特許              | 41 |
|-----------------|----|
| インデックス          | 42 |
| カスタマーサポート       | 45 |
| 技術サポート          | 45 |
| <i>製品修理サービス</i> | 46 |

# まえがき

### 製品概要

MS5145 Eclipse<sup>™</sup>はシングル・ラインのハンドヘルド・レーザー・スキャナです。

Eclipse<sup>™</sup>はハネウェル社の特許製品である CodeGate<sup>®</sup>機能を特長としています。ボタンーつの簡単な操作で バーコードを読取り、そのデータを簡単に送信します。バーコード・メニューの読取、POS レジ、ドキュ メント処理、在庫管理等を含むあらゆるアプリケーションに理想的な製品です。

MS5145Eclipse<sup>™</sup> はハネウェル社最高の読取技術を内部に搭載しており、通常の CCD スキャナと比べて読 取距離が長く、幅広い読取範囲を持っています。スキャナをバーコードから遠く離せば離すほど読取ライン の幅は広がり、バーコードを容易にプ確保する様レーザービームが鼓動します。また、スキャナがバーコー ドを感知 (CodeSense<sup>®</sup>) すると、レーザー光は自動的に読取モードに切替り、CodeGate 機能が働き、高速 で正確な読取を可能にします。

本商品にはユーザーで設定可能な Flash ROM、交換可能な PowerLink ケーブル、MetroSelect 設定バーコー ドガイド、MetroSet<sup>®</sup>2 設定ユーティリティ、そしてデータ編集(構文解析)機能などが標準として搭載され ています。

| 型 番       | インターフェース                                             |  |  |
|-----------|------------------------------------------------------|--|--|
| MS5145-00 | レーザー・エミュレーション                                        |  |  |
| MS5145-11 | RS485∗、RS232-TXD、RXD、RTS、CT S                        |  |  |
| MS5145-14 | RS232-TXD、RXD、RTS、CTS、DTR、DSR                        |  |  |
| MS5145-38 | TTL RS232 低速 USB、キーボード・エミュレーションまたはシリアル・<br>エミュレーション* |  |  |
| MS5145-40 | 全速 USB                                               |  |  |
| MS5145-41 | RS232/ライトペン・エミュレーション                                 |  |  |
| MS5145-47 | キーボード・ウェッジ、スタンド・アローン・キーボードと TTL RS232<br>転送/受信       |  |  |

- \* キーボード・エミュレーション・モードまたはシリアル・エミュレーションを設定することができます。 デフォルトの状態ではキーボード・エミュレーション・モードとなっています。
- ◆ IBM ホストアプリケーションに適用可能です。

### 基本キットの構成

| 型 番      | 説明                                  |  |  |
|----------|-------------------------------------|--|--|
| MS5145   | Eclipse スキャナ                        |  |  |
| 00-02544 | MetroSelect シングル・ライン設定ガイド*          |  |  |
| 70-79016 | MS5100 Eclipse シリーズ 取り付け及びユーザー・ガイド* |  |  |

\* <u>www.honeywellaidc.com</u>から設定ガイド等マニュアルをダウンロードすることができます。

### オプション・アクセサリー

| 型 番      | 説明                             |  |  |
|----------|--------------------------------|--|--|
| 交流(/     | AC)から直流(DC)電力変圧器―調整 5.2V@1A 出力 |  |  |
| 46-00525 | 90V - 255V アメリカ・カナダ・日本仕様       |  |  |
| 46-00526 | 90V - 255V ヨーロッパ仕様             |  |  |
| 46-00527 | 90V - 255V イギリス仕様              |  |  |
| 46-00528 | 90V - 255V オーストラリア仕様           |  |  |
| 46-00529 | 90V - 255V 中国仕様                |  |  |
| 46-00530 | 90V - 255V インド仕様               |  |  |

現在使用されている特定のプロトコルに合わせて、その他アイテムもご注文いただけます。別のアイテムを 注文される場合は、お近くのディーラー、販売代理店あるいはサービスセンターにご連絡下さい。問合せ窓 ロについては、45 ページを参照してください。

| 型番                                                              | 説明                                  |  |  |
|-----------------------------------------------------------------|-------------------------------------|--|--|
| 55-55000x-3                                                     | 電源ジャック内蔵のRS232 PowerLinkケーブル        |  |  |
|                                                                 | 長いストレイン・リリーフ付き 黒色ストレート・ケーブル         |  |  |
| 55-55002x-3                                                     | 電源ジャック内蔵のキーボード・ケーブル                 |  |  |
|                                                                 | 長いストレイン・リリーフ付き 黒色ストレート・ケーブル         |  |  |
| 55-55020x-3                                                     | 電源ジャック内蔵のスタンド・アローン・ケーブル             |  |  |
|                                                                 | 長いストレイン・リリーフ付き 黒色ストレート・ケーブル         |  |  |
| 55-55235x-N-3                                                   | USB低速 通信ケーブル タイプA                   |  |  |
|                                                                 | 長いストレイン・リリーフ付き 黒色ストレート・ケーブル         |  |  |
| 55-55200x-N-3                                                   | USB全速ケーブル ロック式 Plus-Power™ タイプA     |  |  |
|                                                                 | 長いストレイン・リリーフ付き 黒色ストレート・ケーブル         |  |  |
|                                                                 | Note : 全速USB(-40)インターフェースのみ対応しています。 |  |  |
| MVC**                                                           | RS485 対応                            |  |  |
|                                                                 | MVCケーブル ±12VDC ~ +5.2VD             |  |  |
| ** MVCケーブルシリーズ及びホストコネクションの対応については、お近くのカスタマーサービスの担<br>当者にご連絡下さい。 |                                     |  |  |
|                                                                 |                                     |  |  |
| 46-46633                                                        | スキャナ・スタンド                           |  |  |

現在使用されている特定のプロトコルに合わせて、その他アイテムもご注文いただけます。別のアイテムを 注文される場合は、お近くのディーラー、販売代理店あるいはサービスセンターにご連絡下さい。問合せ窓 ロについては、45ページを参照してください。

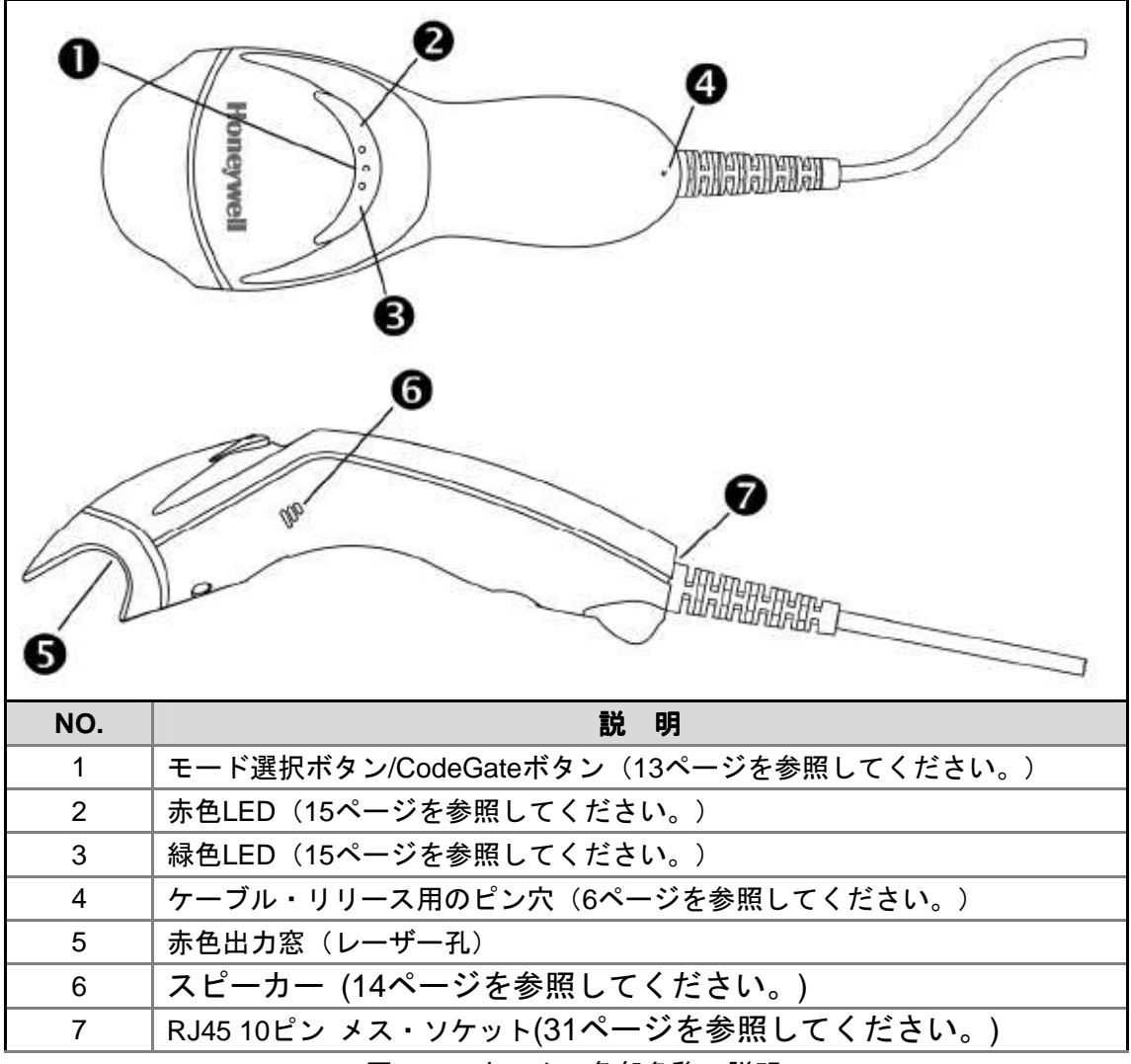

図 1: スキャナの各部名称・説明

### メンテナンス

ウィンドウのしつこい汚れおよび埃は、スキャナの性能を低下させる恐れがあります。ウィンドウを清 掃する場合、アンモニアを含まないマイルドなガラス・クリーナーのみを使用し、糸くずや研磨材の無 い布に噴き付けてからをそっと拭いて清掃ください。

スキャナの外側ケースを清掃する場合は、酸化作用の強い化学成分が入っていないマイルドな洗剤を使 用してください。洗剤が強すぎると、ケースが変色するなどのダメージを受けることがあります。

### 注意事項とシリアルナンバーラベル

露出注意:この部分からレーザーが照射されます。

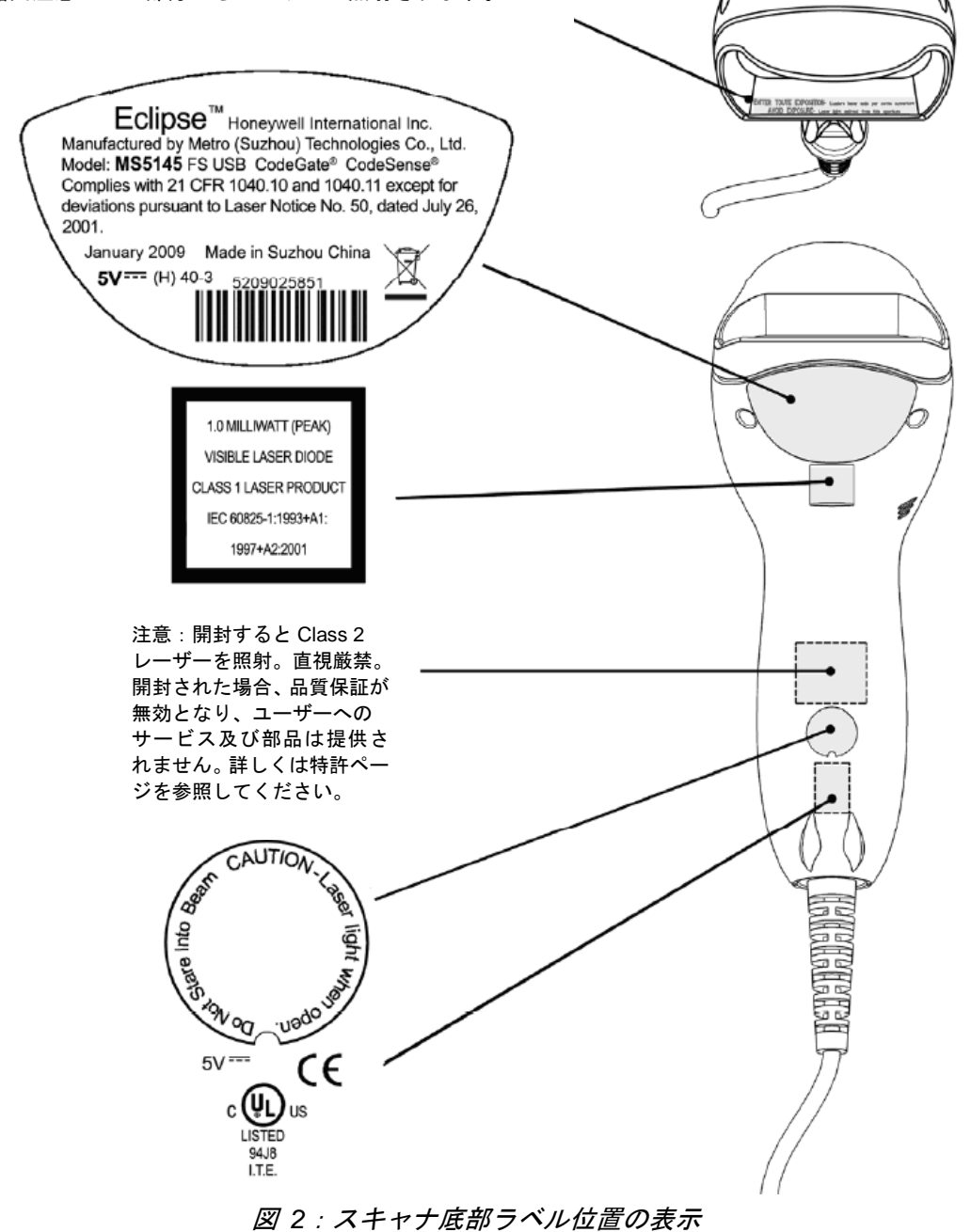

Honeywell

 注意: 該当する規格への適合を維持するため、スキャナに接続される回路はすべて、EN/IEC 60950-1 に従って安
 全特別低電圧(SELV: Safety Extra Low Voltage)の要件を満たさなければなりません。
 規格 CSA C22.2 No. 60950-1/UL 60950-1 および EN/IEC 60950-1 への適合を維持するため、電源は、制限 付き電源の該当する性能要件を満たす必要があります。

### ケーブルの取り付けと取り外し

取り付け

- 1. ケーブルのコネクタをスキャナのジャックに挿入してください。
- 2. ケーブルのストレイン・リリーフ部分を緩やかに引き、完全にケーブルが取り付けられている か確認してください。

Note: PowerLink ケーブルは完全に取り付けられていない場合、間欠的に電力を供給します。

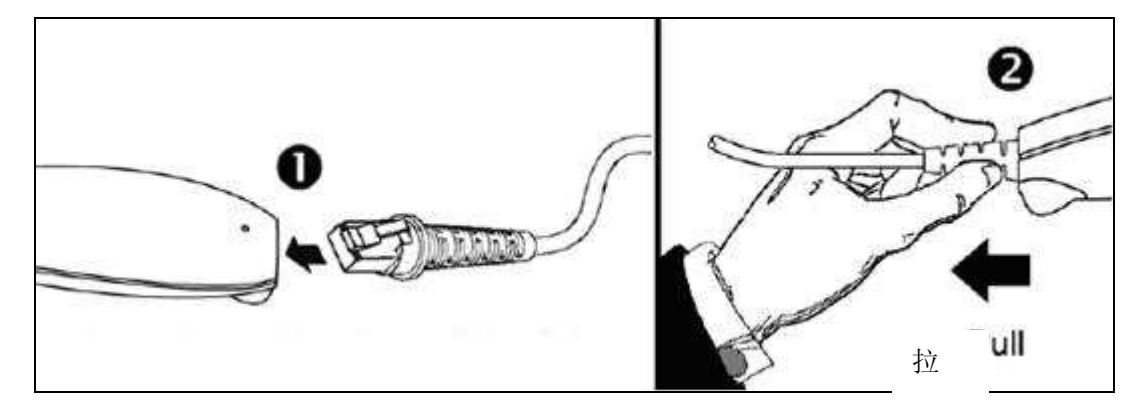

図 3

### 取り外し

ホストシステムーブルを取り外す前にホストシステム の電源を切り、PowerLink ケーブルに電源が供給され ていないことを確かめてください。

- 1. スキャナの上側にある小さなピン穴を見つけ てください。
- 2. 普通のクリップを下図に示すような形に曲げ てください。
- クリップ(またはその他小さな金属のピン)を 小さなピン穴に挿入します。かすかな「クリッ ク」音が聞こえます。
- ケーブルのストレイン・リリーフ部分を緩やか に引けば、ケーブルをスキャナから取り外すこ とができます。

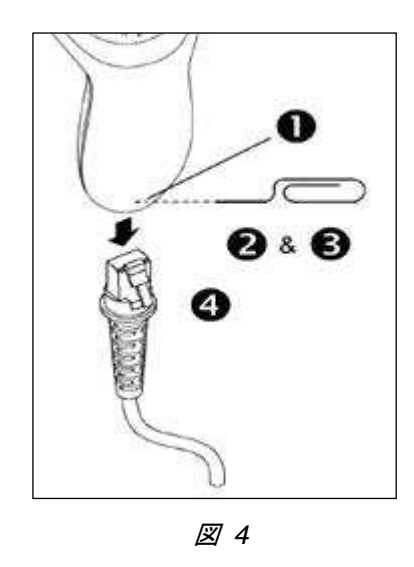

# 取り付け

### RS232、ライトペンおよびレーザー・エミュレーション

- 1. ホストシステムの電源を切ってください。
- PowerLink ケーブルの 10 ピンR J 145 コネ クタをスキャナのジャックに接続します。
- 3. PowerLink ケーブルの9ピンコネクタをホス トシステムの通信ポートに接続します。
- 外部電源のプラダを PowerLink ケーブルの 電源ジャックに差し込んでください。
- 電源のAC入力要件を確認し、電圧がACコン セントに一致しているかどうかを確認してく ださい。コンセントは装置の付近にあり、簡単 に届くようでなければなりません。
- 6. AC 電源を変圧器に接続します。
- ホストシステムの電源を ON にしてください。

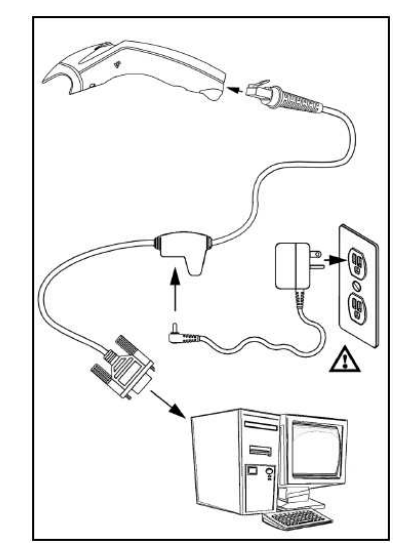

図 5 RS232C、ライトペンおよび レーザー・エミュレーション

動作注意

- スキャナをホストシステム上のシリアル・ポートに差し込んだとしても、読取られた情報がホストシステムに正しく伝送されることが保証されるわけではありません。適切に通信を行う為には、 ソフトウェア・ドライバーや正しい通信設定が必要な場合があります。
- ホストシステムから MS5145 に直接電力が供給されている場合、スキャナもしくはコンピュータの作動に電波障害が起きることがあります。全てのコンピュータが同一の電流を供給しているわけではありません。よって、外部からの電源供給を勧めます。詳しくはお近くの販売事務所までお問い合わせ下さい。
- 全ての MS5145-00 スキャナはレーザー・エミュレーション・モードが有効の状態で出荷され ます。スキャナを再設定している間にデフォルトに戻す設定バーコードを読み取ると、レー ザー・エミュレーション・モードが無効になってしまいます。レーザー・エミュレーション・ モードを有効にする場合は、MetroSelect Single-Line Configuration Guide の MS5145-00 レ ーザー・エミュレーション・モードを参照してください。

▲ 5 ページの注意事項をお読みください。

### RS485

- 1. ホストシステムの電源を切ってください。
- MVC ケーブルの 10 ピン RJ145 コネクタを スキャナのジャックに接続します。
- 3. MVC ケーブルのもう一方のコネクタをホス トシステムのコネクタに接続します。
- 4. ホストシステムの電源を ON にしてください。

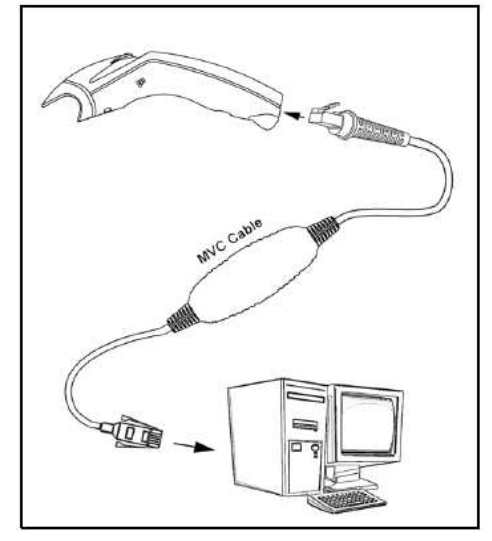

🗷 6:RS485

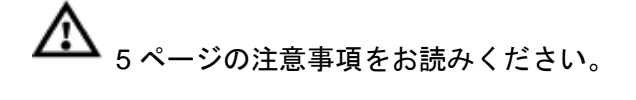

### キーボード・ウェッジ

- 1. ホストシステムの電源を切ってください。
- PowerLink ケーブルの 10 ピンR J 145 コネ クタをスキャナのジャックに接続します。
- キーボードとホストシステムおよびPCとの 接続を切ってください。
- PowerLink ケーブルのY型コネクタをキー ボードとホストシステムのキーボード・ポー トそれぞれに接続してください。必要の場 合、同梱のアダプター・ケーブルを使用して ください。
- 5. 外部からの電源プラグを PowerLink ケーブ ルの電源ジャックに接続してください。
- 電源のAC入力要件を確認し、電圧がACコン セントに一致しているかどうかを確認してく ださい。コンセントは装置の付近にあり、簡単 に届くようでなければなりません。
- 7. AC 電源を変圧器に接続します。
- ホストシステムの電源を ON にしてください。

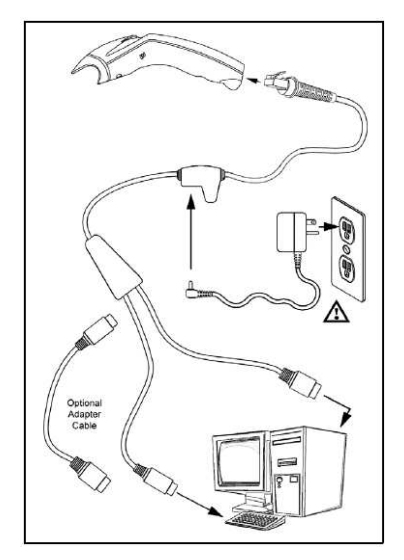

図 7 : キーボード・ウェッジ

#### 取り付け説明

ホストシステムから MS5145-47 スキャナに直接電力が供給されている場合、スキャナもしくはコンピ ュータの作動に電波障害が発生することがあります。全てのコンピュータがキーボード・ポートを通じ て同一の電流を供給しているわけではありません。従って、あるコンピュータではスキャナが作動しても、 他のコンピュータでそれが作動するとは限りません。外部からの電源アダプタが必要な場合は、お近くの販 売事務所にお問い合わせ下さい。

▲ <sub>5 ページの注意事項をお読みください。</sub>

### スタンド・アローン・キーボード

- 1. ホストシステムの電源を切ってください。
- 2. 10 ピンRJ145 コネクタをスキャナのジャ ックに接続します。
- 3. 電源アダプタのプラダをPowerLinkのスキャ ナの電源ジャックに接続します。
- 電源の AC 入力要件を確認し、電圧が AC コン セントに一致しているかどうかを確認してく ださい。コンセントは装置の付近にあり、簡単 に届くようでなければなりません。
- 5. PowerLink ケーブルをホストシステムのキー ボード・ポートに接続します
- 6. ホストシステムの電源を ON にしてください。

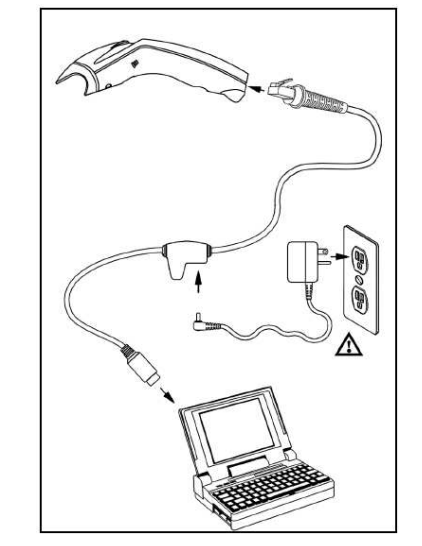

図 8: スタンド・アローン・キーボード

取り付け説明

ホストシステムから MS5145-47 スキャナに直接電力が供給されている場合、スキャナもしくはコンピ ュータの作動に電波障害が発生することがあります。全てのコンピュータがキーボード・ポートを通じ て同一の電流を供給しているわけではありません。従って、あるコンピュータではスキャナが作動しても、 他のコンピュータでそれが作動するとは限りません。外部からの電源アダプタが必要な場合は、お近くの販 売事務所にお問い合わせ下さい。

▲ 5ページの注意事項をお読みください。

### USB: 低速 USB (-38)

### 全速 USB (-40)

- 1. ホストシステムの電源を切ってください。
- USB ケーブルの 10 ピンR J 145 コネクタを スキャナのジャックに接続します。ケーブル が正しく挿入されると、クリック音が聞こえ ます。
- 3. USB ケーブルのもう一方のコネクタをホス トの USB ポートに接続してください。
- ホストシステムの電源を ON にしてください。

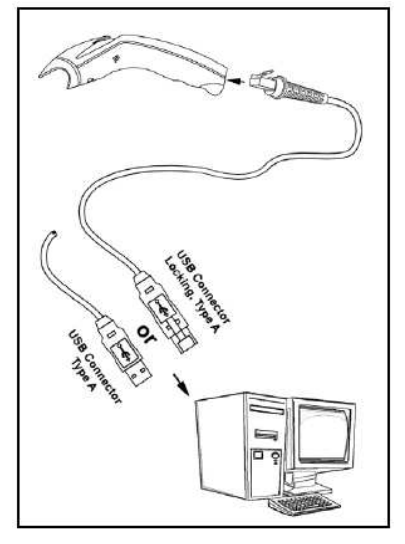

図 9:USB

#### 取り付け説明

- MS5145-38 は、USB キーボード・エミュレーション・モードを有効にした状態で工場出荷されます。
- MS5145-38 をシリアル・エミュレーション・モードに設定する場合は、MetroSelect Single-Line Configuration Guide の USB セクションを参照してください。
- スキャナをホストシステム上のシリアル・ポートに差し込んだとしても、読取られた情報がホストシステムに正しく伝送されることが保証されるわけではありません。スキャナは全て工場側によりデフォルトに設定されています。工場側が設定したデフォルトを変更する場合は、 MetroSelect Single-Line Configuration Guide または MetrolSet2のヘルプを参照してください。 スキャナとホストシステムは同じ通信プロトコルを使用しなければなりません。

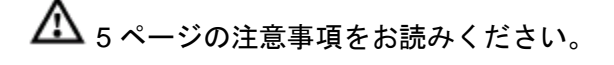

# スキャナの操作

操作モード

CodeGate®:スタンドから外した状態 ·CodeGate はスタンドから離すと起動します。 ·ボタンを押すと、バーコード・データが転送されます。 マニュアル・アクティベーション・モード:スタンドから外した状態 ·ボタンを押すと、レーザーが作動します。 ・ボタンを押し続けると、バーコードがスキャンされて転送されます。

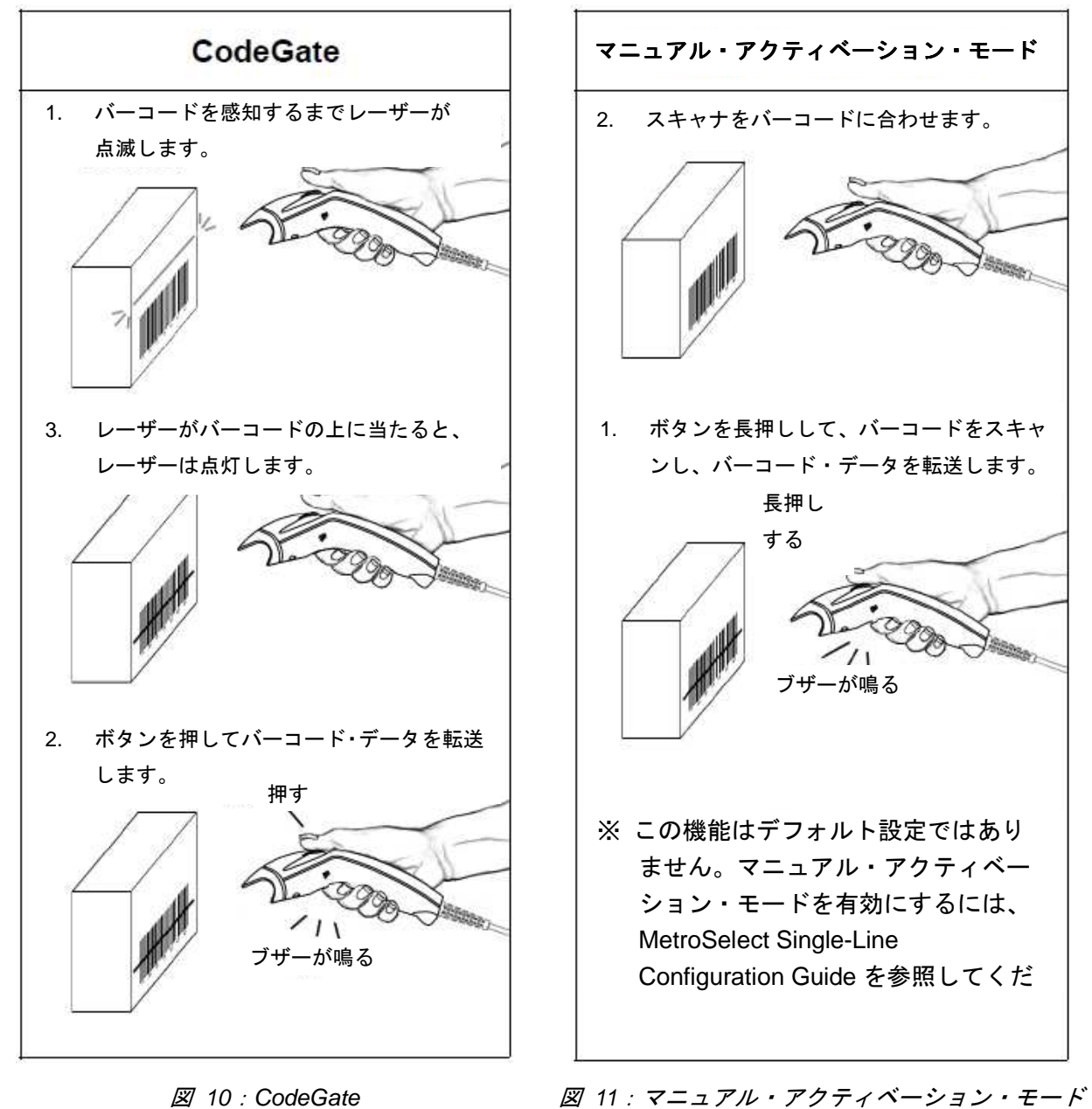

13

### 音声インジケーター

MS5145 スキャナは操作中に音声によるフィードバックを行い、スキャナの状態を示します。8 種類(通常の音、6 種類の交互音、及びブザー音なし)の設定が可能です。ブザー音の変更は MetroSelect Single-Line Configuration Guide をご参照ください。

### 起動時の1回のブザー音

最初にスキャナに電源が入った時、緑色の LED が点灯し、赤色の LED が点滅してスキャナは一回だけ ブザー音を鳴らします。これでスキャンの準備ができました。

### 動作中に1回のブザー音

スキャンがバーコードを正常にスキャンすると赤色の LED が点滅し、スキャナは一回のブザー音を鳴らします(設定がそのようにプログラムされていた場合)。スキャナがブザー音も鳴らさず、赤色の LED も点灯しない場合、バーコードは正常にスキャンされていません。

### 動作中に3回のブザー音

プログラム・モードに入った時、スキャナは3回のブザー音を鳴らして赤色の LED を点滅させます。 赤色の LED はプログラム・モードを終了するまで点滅状態を続けます。プログラム・モードを終了す ると、スキャナは3回ブザー音を鳴らして赤色の LED は点滅しなくなります。 ただし、スキャナが通信タイムアウトに設置されている場合、作動中における2回のブザー音の鳴動け

ただし、スキャナが通信タイムアウトに設置されている場合、作動中における3回のブザー音の鳴動は 通信タイムアウトを表示するものです。

### パワーアップの時のブザー音

故障の表示です。本書 16 ページにある「故障モード」を参照してください。

### 異常音

故障モード、あるいは設定モード中に無効なバーコードをスキャンした場合に鳴ります。本書の 16 ペ ージにある「故障モード」を参照してください。

### 視覚インジケーター

MS5145 の上面には赤色および緑色の LED が搭載されています。スキャナの電源がオンの時、LED は 現在のスキャン状態とスキャナの状態を表示します。

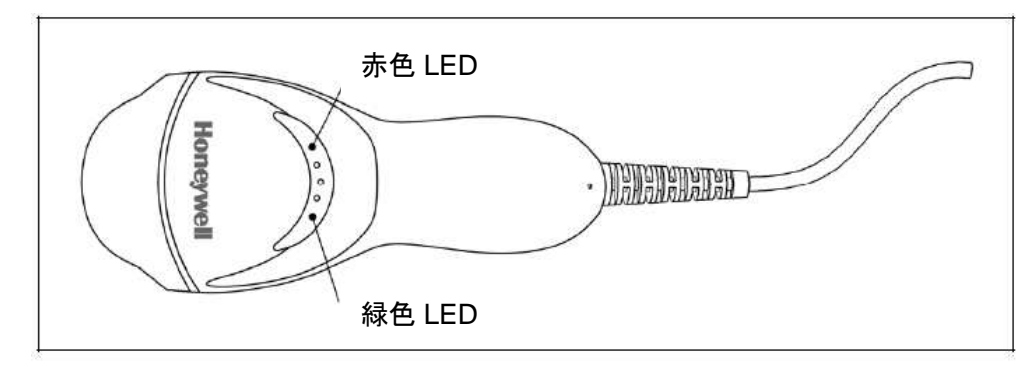

図 12: LED の色と位置

### 緑色と赤色のLED がオフの時

ホストやACアダプタからスキャナに電源が供給されていない時にはLEDは点灯しません。

#### 一定した緑色

これは通常のパルスもしくは連続レーザーの操作を示しています。異常音がそれに伴う場合、読み取ったバーコードが無効であることを意味します。

#### 点滅する緑色

しばらくバーコードを読み取らない場合、レーザーの点滅間隔時間が短くなります。その場合、緑色 LED が点滅します。これはスキャナがパワー・セーブ・モードに入っていることを示しています。バーコー ドがレーザーの読取範囲内に再び入った場合、スキャナは起動し、再び通常のパルス・モードとなりま す。

#### 一定の緑色と1回の赤色の点滅

スキャナがバーコードを正常に読み取った場合は、赤色 LED が短く点滅し、ブザー音が鳴ります。赤 色 LED が点滅もせず、ブザー音も鳴らない場合、バーコードは正常に読み取られていません。

#### 一定の緑色と一定の赤色

バーコードが正常に読み取られた後、スキャナはデータをホストシステムに転送します。通信モードに よっては、ホストシステムがデータの受信準備ができているかどうかをスキャナに通知する必要があり ます。ホスト側のデータ受信準備ができていない場合、データ送信が終了するまで赤色の LED が点灯 したままになっています。

#### 一定の緑色と連続的に点滅する赤色

プログラム・モードに入っている場合、赤色 LED が点滅し、緑色 LED が点灯します。そしてスキャナ は 3 回ブザー音を鳴らします。プログラム・モードが終了するまで赤色 LED は連続的に点滅し、緑色 LED は点灯状態を続けます。

### 故障モード

### パワーアップ時 1回の異常音

これはスキャナのレーザーかフリッパー(回転軸)のサブ・システムに故障が生じたことを示します。 ハネウェル認定の修理サービスセンターにスキャナを返送してください。

### 連続的な異常音とすべての LED がオフ

パワーアップした後、スキャナが連続的異常音を発している場合はスキャナに電子的な故障が生じてい ることを示します。修理が必要ですので、ハネウェル認定の修理サービスセンターにスキャナを返送し てください。

### パワーアップ時 3回のブザー音

電源をオンにした後スキャナが3回ブザー音を鳴らした場合は、スキャナの設定を保持している不揮発 性メモリ(NOVRAM)に不具合が生じていることを示します。修理が必要ですので、ハネウェル認定の 修理サービスセンターにスキャナを返送してください。

### バーコード分解能別読取深度

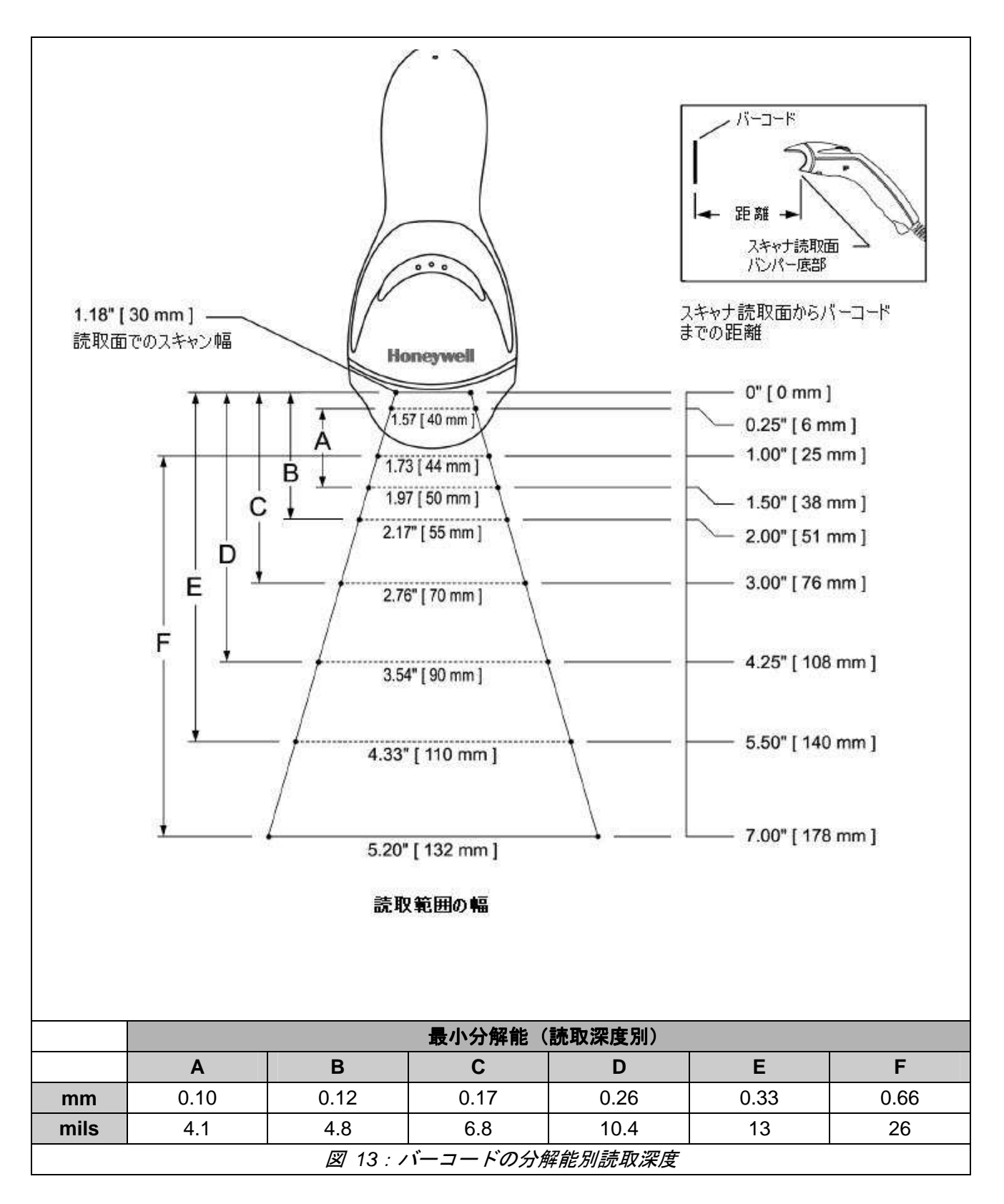

トラブルシューティング・ガイド

下記は参照資料です。限定保証についてはお近くの販売事務所にお問い合わせ下さい(35ページ参照)。

| 症状                                    | 推定原因                                    | 解決策                                                                                       |  |
|---------------------------------------|-----------------------------------------|-------------------------------------------------------------------------------------------|--|
| すべてのインターフェース                          |                                         |                                                                                           |  |
|                                       | スキャナに電源が入っ<br>ていない。                     | AC アダプタ、コンセント、アダプタ・プラダ等<br>をチェックし、ケーブルが正しくスキャナに差し                                         |  |
| LED、フサー音、レー<br>ザー全て作動しない              | ホストからスキャナに<br>電源が供給されていな<br>い。          | 込まれているかを確認してくたさい。<br>ホストがスキャナを起動するに充分な電流を供給<br>できていない可能性があります。AC アダプタを<br>必要としているかもしれません。 |  |
| 起動時に 2 回のブザー<br>音が鳴り、LED が点灯<br>する    | ROM の不具合                                | フラッシュ ROM のアップグレードが必要です。                                                                  |  |
| 起動時に3回のブザー<br>音<br>起動時に連続的に異常<br>音が出る | 不 揮 発 性 メ モ リ<br>(NOVRAM)の不具合<br>不具合の兆候 | お近くの販売事務所、カスタマーサービスにお問                                                                    |  |
| 起動時にブザー音が鳴<br>り、緑色 LED が点滅            | VLD の不具合                                | い合わせ下さい。                                                                                  |  |
| 起動時にファー音か鳴り、二つの LED が点滅               | スキャン・メガニスムの不具合                          |                                                                                           |  |
| 読取および通信はする<br>が、ブザーが2回鳴る              | 同ーシンボル・タイム<br>アウトの設定時間が短<br>すぎる         | 同ーシンボル・タイムアウトの設定時間をより長<br>く調整してください。                                                      |  |
| スキャナの電源は入る<br>が、ブザーは鳴らない              | ブザー音が無効になっ<br>ているか、音調が選択<br>されていない      | ブザー音を有効にして音調を選択してください。                                                                    |  |

| 症状              | 推定原因                         | 解決策                                     |
|-----------------|------------------------------|-----------------------------------------|
|                 | <u>にたい</u><br>読取が無効にたってい     | LIPC/EAN Code39 Interleaved2 of5 Code93 |
|                 | 記収が 黒 別になう C い<br>るバーコードを読取る | Code128お上びNW7はデフォルト時に読取有効               |
|                 | うとしている                       | したっています 読み取るバーコード体系が読取                  |
|                 |                              | 有効になっているか確認してください。                      |
| スキャナは起動するが      |                              | 時期になっているが確認していたです。                      |
| 読取らない、またブザ      | がコーザーによって事                   |                                         |
| 一音も鳴らない         | 前に設定された条件                    |                                         |
|                 | 前に設定してに来り                    | <br>  デフォルト時の最小読取桁数は 3 桁に設定され           |
|                 | 読取桁数)を満たして                   | ています。                                   |
|                 | いない                          |                                         |
| TTI RS232 インターフ | ーースおよびUSB シリア                |                                         |
| スキャナはバーコード      | スキャナがある種のホ                   | Z + + + M ACK/NAK RTS/CTS XON/XOFF      |
| を読み取るが 1 回日の    | ストシステムのハンド                   | または D/E に対応するよう設定されている場合                |
| 読み取り後にロックさ      | シェーキングに対応す                   | ホストシステムとケーブルが適切にハンドシェ                   |
| れ、また赤色 IFD が占   | るよう設定されている                   | ーキングに対応しているか確認してください。                   |
| 灯し続ける           | が、信号を受信してい                   |                                         |
|                 | ない                           |                                         |
| バーコードを読み取る      | スキャナのデータ・フ                   | スキャナのデータ・フォーマットがホストシステ                  |
| が、ホストに転送され      | ォーマットがホストシ                   | ムの要求する条件と一致しているか確認してく                   |
| るデータが正しくない      | ステムの条件と合って                   | ださい。スキャナが適切なホストのポートに接続                  |
|                 | いない                          | されているかも確かめてください。                        |
| あるバーコードの読み      | バーコードの印刷品質                   | チェック・デジット、キャラクタ、またはボーダ                  |
| 取り時にブザー音が鳴      | に問題がある                       | 一設定に問題があるかもしれません。                       |
| るが、同じコード体系      | 読み取ったバーコード                   |                                         |
| でも他のバーコードに      | 体系に合わせてスキャ                   |                                         |
| はブザー音が出ない       | ナが設定されていない                   |                                         |
|                 | 最小読取桁数設定が読                   | 最小読取桁数が正しく設定されているか確認し                   |
|                 | み取ったバーコード体                   | て下さい。                                   |
|                 | 系に効いていない                     |                                         |
| キーボード・ウェッジ・     | インターフェース                     |                                         |
| バーコードを読取る       | スキャナに適切な設定                   | スキャナに適切な通信モードが設定されている                   |
| が、データが表示され      | がなされていない                     | か確認してください。                              |
| ない              |                              |                                         |

| 症状            | 推定原因          | 解決策                                           |
|---------------|---------------|-----------------------------------------------|
| バーコードを読取る     | スキャナに適切な設定    | 適切な PC タイプ(AT、PS2、XT)が選択され                    |
| が、データが正しくな    | がなされていない      | ているか確認してください。正しい国コードとデ                        |
| い             |               | ータ・フォーマットを確認してください。また、                        |
|               |               | インターキャラクタ・ディレイを調整してくださ                        |
|               |               | い。                                            |
| 各キャラクタを 2 回ず  | スキャナに適切な設定    | インタースキャン・コード・ディレイを長めに設                        |
| つ転送する         | がなされていない      | 定してください。F0 ブレークが転送されている                       |
|               |               | か調整してください。もしくはこれら両方の設定                        |
|               |               | を試す必要があります。                                   |
| アルファベットのキャ    | コンピュータが Caps  | スキャナの Caps Lock 検知設定を有効にし、PC                  |
| ラクタが小文字になる    | Lock モードになってい | が Caps Lock で動作しているか検知してくださ                   |
|               | る             | ιν <sub>°</sub>                               |
| すべて正常に動作する    | その国のキーボードが    | スキャナを Alt モードで操作してみてください。                     |
| が、あるキャラクタに    | 問題のあるキャラクタ    |                                               |
| だけ問題がある       | に対応していない      |                                               |
| RS232 インターフェー | ス             |                                               |
| 起動および読取に問題    | ホストの COM ポート  | スキャナのボーレート、パリティ等が合っている                        |
| はないが、ホストと適    | が作動していないか、    | か確認し、正しいポートに接続されているか確か                        |
| 切に通信しない       | 正しく設定されていな    | めてください。また、プログラムが RS232 のデ                     |
|               | い             | ータを要求しているかも確認してください。                          |
|               | ケーブルが適切な      | スキャナがホストの適切な COM ポートに接続さ                      |
|               | COM ポートに接続さ   | れているのを確認してください。                               |
|               | れていない         |                                               |
| ホストはデータを受信    | スキャナとホストが同    | スキャナとホストが同一のインターフェース・パ                        |
| するが、正確なデータ    | ーのインターフェー     | ラメータに設定されているか確認してください。                        |
| ではない          | ス・パラメータに設定    |                                               |
|               | されていない        |                                               |
| キャラクタが欠落する    | インターキャラクタ・    | MetroSelect Single-Line Configuration Guide を |
|               | ディレイを転送出カキ    | 使って、転送出力キャラクタにインターキャラク                        |
|               | ャラクタに設定する必    | タ・ディレイを加えてください。                               |
|               | 要がある          |                                               |

製品仕様

一般性能

| 光源:             | 可視光半導体レーザー(VLD)@ 650nm              |                      |  |
|-----------------|-------------------------------------|----------------------|--|
| レーザー・パワー:       | 1.0mW 以下                            |                      |  |
| 読取深度:           | 0 mm – 140 mm (0" – 5.5")           | 0.33 mm (13mil)バーコード |  |
| 読取速度:           | 72±2スキャン/秒                          |                      |  |
| スキャン・パターン:      | シングル・ライン・スキャナ                       |                      |  |
| <b>最小分解能</b> :  | 0.089 mm (3.5mil)                   |                      |  |
| 読取シンボル:         | すべての汎用的な 1 次元バーコードを読取可能             |                      |  |
|                 | その他のシンボルについてはお近くの販売事務所にお問い合わせ下さ     |                      |  |
|                 | い。                                  |                      |  |
| インターフェース:       | RS232、キーボート・ウェッジ、USB、ライトペン・エミュレー    |                      |  |
|                 | ション、スタンド・アローン・キーボード、RS485           |                      |  |
| 最小シンボルコントラスト:   | 35%                                 |                      |  |
| 読取桁数:           | 最大 80 桁 (ただし、実際の最大桁数はバーコードとその密度により変 |                      |  |
|                 | 化します)                               |                      |  |
| 回転/ピッチ/首振       | 38%67%52°                           |                      |  |
| 音声インジケーター:      | 7 種類のブザー音及びブザー音なし                   |                      |  |
| 表示インジケーター(LED): | 赤色=正常読取                             |                      |  |
|                 | 緑色=レーザー・オン、読取準備完了                   |                      |  |

### 機械的仕様

| 長さ         |        | 170 mm (6.7")    |
|------------|--------|------------------|
| h프         | 頭部:    | 63 mm (2.5")     |
| 幅 ハンドル部:   |        | 39 mm (1.5")     |
| <b>中</b> + | 頭部:    | 35 mm (1.4")     |
| 同で         | ハンドル部: | 31 mm (1.2")     |
|            | 重量:    | 100.8g(3.56 オンス) |

仕様は予告無く変更される場合があります。

### 電気的使用

| 入力電圧:                      | 5VDC±0.25V             |              |  |
|----------------------------|------------------------|--------------|--|
| 電力:                        | 動作時                    | 675 mW       |  |
| 電流:                        | 操作時                    | 135 mA @5VDC |  |
| DC 変圧器:                    | Class II ; 5.2VDC @ 1A |              |  |
| 遵守すべき情報は 37-39 ページをお読みください |                        |              |  |

### 環境条件

| 温度:     | 動作時:                     | 0°C~40°C   |
|---------|--------------------------|------------|
|         | 保存時:                     | -40°C~60°C |
| 湿度:     | 5%~95%(結                 | 露無き事)      |
| 許容背景光:  | 最大 4842 ルクス              |            |
| 衝撃:     | 1.5mの高さから落下しても正常に動作すること。 |            |
| 環境シールド: | 空気中の浮遊物質から保護             |            |
| 換気装置:   | 必要なし                     |            |

仕様は予告無く変更される場合があります。

# アプリケーションとプロトコル

各スキャナのモデル・ナンバーにはスキャナの番号や工場出荷時のデフォルト設定プロトコルが含まれています。

| スキャナ     | バージョン | 通信プロトコル                          |
|----------|-------|----------------------------------|
|          | 00    | レーザー・エミュレーション                    |
|          | 11    | RS485、RS232-TXD、RXD、RTS、CTS      |
|          | 20    | 低速 USB                           |
| MQE1/E   | 30    | (キーボード・エミュレーションまたはシリアル・エミュレーション) |
| 10133143 | 40    | 全速力USB                           |
|          | 41    | RS232/ライトペン・エミュレーション             |
|          | 47    | キーボード・ウェッジ                       |
|          | 48    | キーボード・ウェッジ、スタンド・アローン、キーボード       |

MS5145 キーボード・ウェッジ・シリーズ (-47) はキーボードのエミュレーションにのみ対応しています。ハ ネウェルの他のスキャナと同じように、RS232 で設定可能な機能はキーボード・ウェッジでも使用することがで きます。

下記は、キーボード・ウェッジに関わる最も重要な選択可能オプションです。

#### キーボード種類

- \*\*AT (IBM<sup>®</sup>PS2 モデル 50, 55, 60, 80 を含む)
- IBM PS2 (30, 70, 8556 モデルを含む)

### 国別のキーボード

- \*\*米国 イタリア語 ● スイス語 ● ベルギー 日本語 ● スウェーデン語/フィンランド語
- フランス語
- ドイツ語

- ロシア語のシリル
- スロベニア語
- トルコ語
- 英語 •

ハンガリー語

スペイン語

\*\* はデフォルト設定を示します。デフォルト設定を変更する場合は、MetroSet2のヘルプ・ファイルやMetroSelect Single-Line Configuration Guide、または Area-Imaging Supplemental Configuration Guide を参照してください。

設定とアップグレード

設定モード

MS5145 Eclipse の設定モードは、三種類あります。

• バーコード

MS5145 Eclipse は MetroSelect<sup>®</sup> Single-Line Configuration Guide 記載のバーコードをスキャンすることで設定を変更することができます。このガイドはハネウェルのウェブサイトでダウンロードできます(<u>www.honeywellaidc.com</u>)

#### MetroSet<sup>®</sup>2

設定したい項目を「ワンタッチ」でクリックするだけでスキャナを設定できる、Windows®をベースにした 使いやすい設定プログラムです。MetroSet2 はハネウェルのウェブサイトでダウンロードできます (www.honeywellaidc.com)。

### ● シリアル・プログラム

この設定モードは主に OEM 製品に適しています。シリアル・プログラム・モードを使用することで、ホストシステムのシリアル・ポートを通じてシリアル・コマンドを送信できます。これらコマンドは MetroSelect<sup>®</sup> Single-Line Configuration Guide 記載の設定バーコード下に表示されている数列と同じです。

シリアル・プログラムの手順

1. スキャナに送信されたコマンドは、設定バーコードを ASCII キャラクタで表現したものです。数列全体が ASCII の [stx]と ASCII の [etx]の間に入力されます。

#### 例1:

Codabar を停止するコマンド: コマンド=[stx]100104[ext] スキャナまで送信=02h 31h 30h 30h 31h 30h 34h 03h ※ すべての数値を十六進数とする。

- 2. スキャンに送信されたコマンドが有効になっている場合、スキャナは「ack」を返信します。
- 3. スキャナに送信されたコマンドが無効になっている場合、スキャンは「nak」を返信します。
- Note : この場合、ユーザーは設定を最初からやり直す必要があります。無効なコマンドを再送信しても作動 しませんので、最初からもう一度やり直して下さい。

- 4. 設定の間、モータやレーザーをオフにします。シリアル・プログラム・モードの状態ではバーコードをスキャンできませんので注意して下さい。
- 5. コマンドの間に20秒ウィンドウが開き、コマンドを入力することができます。20秒のタイムアウトが切れると、スキャナが「nak」と返信し、設定を最初からやり直ししなければなりません。
- 6. シリアル・プログラム・モードを開始する場合は、下記のコマンドを送信してください。 [stx]999999[etx]
- フ. シリアル・プログラム・モードを終了する場合は、下記のコマンドを送信してください。
  [stx]999999[etx]
  この場合、スキャナはブザー音を三回鳴らし、「ack」と返信します。
- このモードはスキャナに設定されたボーレート、パリティ、ストップビットやデータビットの設定を使用します。スキャナのデフォルト設定はボーレート 9600、パリティ スペース、ストップビット 2、データビット 7 です。スキャナにコマンドを送信していずれの設定値を変更しようとする場合、シリアル・プログラム・モードを終了しない限り変更が有効になりませんので、注意して下さい。

例2:

下記のようにスキャナをデフォルト設定にして、Code 128 のスキャン禁止、ブザーの音調変更、そして設定可能な接頭記号に「G」の付加を設定します。

| <u>特徴</u>            | <u>ホスト・コマンド</u>  | <u>ASCII 表示</u>                     | <u>スキャナ応答</u> |
|----------------------|------------------|-------------------------------------|---------------|
| 設定モードの開始             | [stx]999999[etx] | 02h 39h 39h 39h 39h 39h 39h 03h     | [ack] 又は 06h  |
| デフォルト設定をロード          | [stx]999998[etx] | 02h 39h 39h 39h 39h 39h 39h 38h 03h | [ack] 又は 06h  |
| Code 128 のスキャン禁止     | [stx]100113[etx] | 02h 31h 30h 30h 31h 31h 33h 03h     | [ack] 又は 06h  |
| 音調変更1                | [stx]318565[etx] | 02h 33h 31h 38h 35h 36h 35h 03h     | [ack] 又は 06h  |
| 接頭記号 #1              | [stx]903500[etx] | 02h 39h 30h 33h 35h 30h 30h 03h     | [ack] 又は 06h  |
| コードバイト0              | [stx]0[etx]      | 02h 30h 03h                         | [ack] 又は 06h  |
| コードバイト7              | [stx]7[etx]      | 02h 37h 03h                         | [ack] 又は 06h  |
| コードバイト1              | [stx]1[etx]      | 02h 31h 03h                         | [ack] 又は 06h  |
| 設定モードの終了             | [stx]999999[etx] | 02h 39h 39h 39h 39h 39h 39h 03h     | [ack] 又は 06h  |
| ※ スキャナはブザー音を三回鳴らします。 |                  |                                     |               |

スキャナに送信されたコマンドには、MetroSelect Single-Line Configuration Guide記載のバーコードの先頭に上 付けされている小さな数字 3 (<sup>3</sup>) は必要ありません。この"小さな3" (<sup>3</sup>) はただコードタイプの指定にのみ用 いられますので、送信しないてください。

追加で複数の設定バーコードをスキャンするコマンド(例:接頭記号、接尾記号、タイムアウトなど)について は、通常設定バーコードをスキャンする順序に従ってコードバイトを送信してください。

#### 例3:

下記は無効なバーコードが送信された場合を示します。この例では、デフォルト設定からボーレートを19200 に変更します。

| <u>特徴</u>         | <u>ホストコマンド</u>   | <u>ASCII表示</u>                  | <u>スキャナ応答</u> |
|-------------------|------------------|---------------------------------|---------------|
| 設定モードの開始          | [stx]999999[etx] | 02h 39h 39h 39h 39h 39h 39h 03h | [ack] 又は 06h  |
| デフォルト設定をロード       | [stx]999998[etx] | 02h 39h 39h 39h 39h 39h 3Ah 03h | [nak] 又は 15h  |
| 無効なコマンドが送信され      | たので、最初からやり       | 直しなければなりません。                    |               |
| 設定モードの開始          | [stx]999999[etx] | 02h 39h 39h 39h 39h 39h 39h 03h | [ack] 又は 06h  |
| デフォルト設定をロード       | [stx]999998[etx] | 02h 39h 39h 39h 39h 39h 39h 03h | [ack] 又は 06h  |
| ボーレート 19200       | [stx]415870[etx] | 02h 34h 31h 35h 38h 37h 30h 03h | [ack] 又は 06h  |
| 設定モードの終了          | [stx]999999[etx] | 02h 39h 39h 39h 39h 39h 39h 03h | [ack] 又は 06h  |
| スキャナはブザー音を三回なります。 |                  |                                 |               |

この例では、重要ポイントが2つあります。

まず、無効なコマンドがホストから送信されるとスキャナは「nak」で応答し、ユーザーは最初からやり直ししなければなりません。

そして、ボーレート変更のためコマンドを送信する場合、設定モードを終了しない限り、新しいボーレート設定 は有効になりません。

| 文字    | 十六進数 | 十進数 |  |  |
|-------|------|-----|--|--|
| [STX] | 02h  | 2   |  |  |
| [ETX] | 03h  | 3   |  |  |
| [ACK] | 06h  | 6   |  |  |
| [NAK] | 15h  | 21  |  |  |
| 0     | 30h  | 48  |  |  |
| 1     | 31h  | 49  |  |  |
| 2     | 32h  | 50  |  |  |
| 3     | 33h  | 51  |  |  |
| 4     | 34h  | 52  |  |  |
| 5     | 35h  | 53  |  |  |
| 6     | 36h  | 54  |  |  |
| 7     | 37h  | 55  |  |  |
| 8     | 38h  | 56  |  |  |
| 9     | 39h  | 57  |  |  |

ASCII コード表

### ファームウェアアップグレード

MS5145 Eclipse は、フラッシュでファームウェアをアップグレートできる製品です。アップグレード するには、カスタマー・サービスセンター<sup>◆</sup>から新しいファームウェアとハネウェルの MetroSet2 設定 ソフトウェア<sup>◆◆</sup>を入手する必要があります。また、Windows 95 またはそれ以上の OS を搭載し、RS232C シリアル・インターフェースか USB ポートを持っているコンピューターが必要です。

Note : RS232 でアップグレードを行う場合、PowerLink ケーブル (#54-54014) が必要です。このケー ブルを追加注文する際は、お近くの販売事務所にお問い合わせください。キーボード・ウェッジ または RS485 スキャナインタフェースー式に同梱されている標準ケーブルを使用しないでくだ さい。USB でアップグレードする場合は、一式に同梱されている標準 USB ケーブルを使用でき ます。

MS5145 ファームウェアのアップグレード方法:

- 1. スキャナをホストシステムのシリアル通信ポートに接続します。
- 2. MetroSet2 設定ソフトウェアを起動します。
- 3. 『POS Scanner』隣の(+)をクリックして、スキャナのリストを開いて下さい。
- 4. リストから『MS5145 Eclipse』を選択します。
- 5. 『Configure Eclipse/5145Scanner』ボタンをクリックしてください。
- 6. 画面左側にあるオプション・リストから、『Flash Utility』を選択します。
- 7. 『Flash Utility』ウィンドウの『Open File』ボタンをクリックします。
- 8. フラッシュ・アップグレード・ファイルの位置を指定して開きます。
- 9. ホストシステムに接続されているスキャナのシリアル通信(COM)ポートを選択します。
- 10. 『Flash Utility』ウィンドウで設定を検証します。
- 11. 『Flash Scanner』ボタンをクリックし、フラッシュ・アップグレードを開始します。
- 12. アップグレードが完了すると、画面にメッセージが表示されます。
  - ◆ 45ページの問い合わせ先をご覧ください。
  - ◆◆ ハネウェルのウェブサイト (<u>www.honeywellaidc.com</u>) から MetroSet2 を無料でダウンロード できます。

スキャナとケーブル端末

### スキャナ・コネクタのピン割り当て

MS5145 スキャナ・コネクタの端末は 10 ピンのモジュラージャックになっています。シリアルナンバ ーラベルにはスキャナが対応しているインターフェースを示しています。

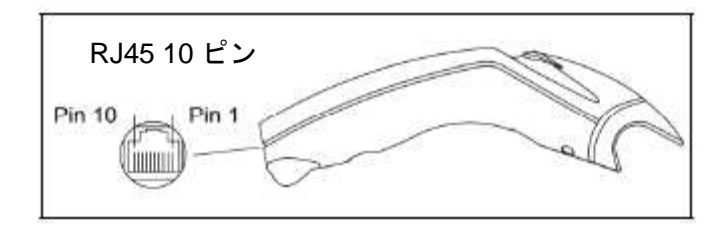

図 14

| MS5145-41 RS232 および |                 |  |
|---------------------|-----------------|--|
| -                   | ライトペン・エミュレーション  |  |
| ピン                  | 機能              |  |
| 1                   | アース             |  |
| 2                   | RS232 送信        |  |
| 3                   | RS232 受信        |  |
| 4                   | RTS 出力          |  |
| 5                   | CTS 入力          |  |
| 6                   | DTR 入力/LTPN ソース |  |
| 7                   | 保留              |  |
| 8                   | LTPN データ        |  |
| 9                   | +5VDC           |  |
| 10                  | シールド・アース        |  |

| MS5145-47 キーボード・ウェッジおよび |                 |  |
|-------------------------|-----------------|--|
| ス                       | タンド・アローン・キーボード  |  |
| ピン                      | 機能              |  |
| 1                       | アース             |  |
| 2                       | TTL RS232 送信 出力 |  |
| 3                       | TTL RS232 受信 入力 |  |
| 4                       | PC データ          |  |
| 5                       | PC クロック         |  |
| 6                       | KBクロック          |  |
| 7                       | PC +5V          |  |
| 8                       | KB データ          |  |
| 9                       | +5VDC           |  |
| 10                      | シールド・アース        |  |

| MS5145-11 RS485 |                 |  |  |
|-----------------|-----------------|--|--|
| ピン              | 機能              |  |  |
| 1               | アース             |  |  |
| 2               | TTL RS232 送信 出力 |  |  |
| 3               | TTL RS232 受信 出力 |  |  |
| 4               | RTS 出力          |  |  |
| 5               | CTS 入力          |  |  |
| 6               | DTR 入力          |  |  |
| 7               | IBM B- 送信       |  |  |
| 8               | IBM A+ 受信       |  |  |
| 9               | +5VDC           |  |  |
| 10              | シールド・アース        |  |  |

## スキャナ・コネクタのピン割り当て

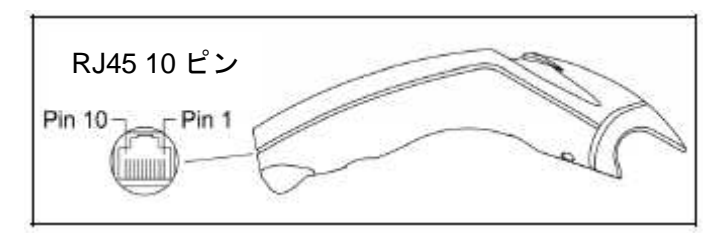

図 15.

| MS5145-00 レーザー・エミュレーション |                 |  |
|-------------------------|-----------------|--|
| ピン                      | 機能              |  |
| 1                       | アース             |  |
| 2                       | RS232 送信 出力     |  |
| 3                       | RS232 受信 入力     |  |
| 4                       | 回転感応/スキャナ出力の開始  |  |
| 5                       | 近似検知/           |  |
|                         | トリガー・エミュレーション出力 |  |
| 6                       | スキャナ/レーザー作動の入力  |  |
| 7                       | 保留              |  |
| 8                       | データ アウト         |  |
| 9                       | +5VDC           |  |
| 10                      | シールド・アース        |  |

| MS514 | 45 全速力(-40)と低速(-38)USB |
|-------|------------------------|
| ピン    | 機能                     |
| 1     | アース                    |
| 2     | 未接続                    |
| 3     | 未接続                    |
| 4     | 未接続                    |
| 5     | 未接続                    |
| 6     | D+                     |
| 7     | PC +5V/V_USB           |
| 8     | D-                     |
| 9     | 未接続                    |
| 10    | ドレイン線                  |

## ケーブル・コネクタのピン割り当て

|    | RS232 PowerLink ケーブル           |                       |
|----|--------------------------------|-----------------------|
|    | 55-55000 x-3                   |                       |
| ピン | 機能                             |                       |
| 1  | アース                            |                       |
| 2  | RS232 送信 出力                    |                       |
| 3  | RS232 受信 入力                    | 5 1                   |
| 4  | DTR 入力/ライトペン・ソース               |                       |
| 5  | 電源/信号アース                       |                       |
| 6  | ライトペン・データ                      | 9 6                   |
|    | (RS232C インターフェース(-14)用 DSR 出力) | <b>りタイプ 9 ピン・コネクタ</b> |
| 7  | CTS入力                          | し ティン ジェン・コホソメ        |
| 8  | RTS 出力                         |                       |
| 9  | +5VDC                          |                       |

| スタンド・アローン・キーボード |                             |           |
|-----------------|-----------------------------|-----------|
|                 | PowerLink ケーブル 55-55020 x-3 | $\sim$    |
| ピン              | 機能                          |           |
| 1               | PC データ                      |           |
| 2               | 未接続                         | (2° 0°15) |
| 3               | 電源アース                       |           |
| 4               | +5VDC PC から KB へ電力          |           |
| 5               | PC クロック                     |           |
| 6               | 未接続                         |           |

|      | USB 通信<br>55-55235 x-N-3 または 55-55200 x-N-3 | ei]mr          |                    |
|------|---------------------------------------------|----------------|--------------------|
| ピン   | 機能                                          |                |                    |
| 1    | PC +5V/V_USB                                |                | 000                |
| 2    | D -                                         | LE 4           |                    |
| 3    | D+                                          | ロックなし タイプ      | ロックあり タイプA         |
| 4    | アース                                         | 54-54214 x-N-3 | 54-54213 x-N-3 または |
| シールド | シールド                                        |                | 54-54214 x-N-3     |

### ケーブル・コネクタのピン割り当て

| キーボード・ウェッジ |                            |                      |
|------------|----------------------------|----------------------|
|            | PowerLink ケーブル 55-55002A-3 |                      |
| ピン         | 機能                         |                      |
| 1          | キーボード・クロック                 | 10 <sup>2</sup> 9 gi |
| 2          | キーボード・データ                  |                      |
| 3          | 未接続                        |                      |
| 4          | 電源アース                      | 5 ピン DIN メス          |
| 5          | + 5VDC                     |                      |
| ピン         | 機能                         |                      |
| 1          | PC データ                     |                      |
| 2          | 未接続                        | 100 01               |
| 3          | 電源アース                      |                      |
| 4          | + 5VDC                     |                      |
| 5          | PC クロック                    |                      |
| 6          | 未接続                        |                      |

ハネウェルは、一方に5 ピン DIN オス・コネクタがつき、他方に6 ピン ミニ DIN メス・コネクタのついている アダプター・ケーブルを提供します。使用しているホストシステムに合わせて、アダプター・ケーブルの適切な コネクタを PowerLink ケーブルに接続し、キーボードおよび PC のキーボード・ポートの接続に必要な方を残し てください。\_\_\_\_\_

| +  | ボード・ウェッジ・アダプター・ケーブル |             |
|----|---------------------|-------------|
| ピン | 機能                  |             |
| 1  | PC クロック             | 20          |
| 2  | PC データ              |             |
| 3  | 未接続                 |             |
| 4  | 電源アース               | 5 ピン DIN オス |
| 5  | + 5VDC              |             |
| ピン | 機能                  |             |
| 1  | キーボード・データ           |             |
| 2  | 未接続                 | (10 OZ      |
| 3  | 電源アース               |             |
| 4  | + 5VDC              |             |
| 5  | キーボード・クロック          |             |
| 6  | 未接続                 |             |

限定保証

Honeywell International Inc. (HII) は、その製品および付属品が材料、ワークマンシップ及び設計に欠陥のないこ とを保証し、納品までハネウェル会社が公布し仕入れた製品の仕様を遵守します。ただ、本保証には下記に述べ たいかなるハネウェル会社の製品を含まない:(i)間違った取り付けや使用、(ii)遵守すべき適宜な守や検査 および定期的な清掃などを含む事故または突発的な過失による破損、(iii)(A)購入者または他の方による製品 の変更および改変の結果発生した破損、(B)インターフェース接続から引き込まれたまたは供給された過剰電圧 または電流による故障、(C)静電または静電放電による不具合、(D)仕様書に規定された作業パラメーターを超 えた条件下での操作による不具合、または(E)HIIまたは認定サービスセンター以外の機関による製品修理や保 守の結果発生した破損。

品質保証は製品購入時に HII が公布した製品保証期限に従って製品出荷時から有効となります(保証期間)。保証 期間内に製品に欠陥が発生した場合、HII または認定サービスセンターに製品購入者の運送料金負担で返送し、 検査を受けなければなりません。HII 発行の RMA 番号(Return Material Authorization 商品返品番号)が無く返 品された場合、HII はいかなる物品も受け付けません。製品がその保証期間内に HII または認定サービスセンター に返送され、かつ HII によってその欠陥が材料ないしワークマンシップに起因するものであると決定した場合、 HHII は製品を無料で修理するか欠陥商品に替わる物を提供します(HII までの運送料金は除く)。

# 適用法令で規定されている場合を除いて、口頭または書面による表現または暗示に関わらず、前述の保証はすべての契約または保証に代わるものです。また、それは特定目的における商品性または適合性の黙示保証、または他の権利を侵害しないことを含めて、例外なく除外します。

本限定保証書に記載された HII の責務および購入者唯一の救済方法は新規または修繕された部品を使用して行わ れた欠陥製品の修理または置換に限ります。HII はいかなる場合も、間接的または突発的な破損に対して責務を 負いません。また、HII はこの記載に従い販売されたすべての製品に起因した責務を負わず、製品に対して HII に支払われた金額以上の責務を負いません(その債務は契約や保証、権利侵害行為または他の原因によるクレー ムも含みます。)これら責務に関する制限は、例え HII がケガ、紛失、または破損の可能性を示唆されたときでも 全力かつ効果的に維持されます。州、県および国によっては突発的または間接的な損害の排除・限定を禁止して おり、上述の制限は適用されません。 本限定保証におけるすべての規定は独立的かつ分離可能であり、即ち、いかなる条項が無効または執行不可能と された場合でも、その決定は他の条項の有効性や執行性に影響しないものとします。製造者以外が供給する周辺 装置の使用は本限定保証の対象外となる損害を及ぼす可能性があります。これは、ケーブル、電源アダプタ、ク レードル、ドッキング・ステーションを含みますが、これだけに限定されません。HII は製品の第一エンド・ユ ーザーにのみ適用します。本限定保証は譲渡不可能とします。

MS5145の限定品質保証期間は3年間とします。付属品の限定品質保証期間はその製造日から90日間とします。

法的遵守

安全性

ITE 装置 IEC 60950-1, EN60950-1

*レーザー* レーザークラス 1 : IEC 60825-1 : 1993+A1+A2, EN 60825-1:1994 +A1+A2 CLASS 1 LASER PRODUCT APPAREIL A LASER DE CLASSE 1 LASER KLASSE 1 PRODUKT LASER CLASE 1 PRODUCTO

# **企** 注意

本書に記載された以外の操作制御、調節、または手順の実行は、有害なレーザー光の露光を引き起こす恐れがあ ります。いかなる状況においてもレーザー・スキャナを修理しないでください。スキャナが作動していない場合 でも、レーザー光を直接見ることは避けてください。スキャナを開けて内部装置を覗き込むことも避けてくださ い。有害なレーザー光の露光を引き起こす恐れがあり、レーザー装置を備えた光学機器の使用は目に有害な影響 を及ぼします。

# A Caution

Use of controls or adjustments or performance of procedures other than those specified herein may result in hazardous laser light exposure. Under no circumstances should the customer attempt to service the laser scanner. Never attempt to look at the laser beam, even if the scanner appears to be nonfunctional. Never open the scanner in an attempt to look into the device. Doing so could result in hazardous laser light exposure. The use of optical instruments with the laser equipment will increase eye hazard.

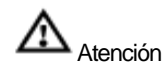

La modificación de los procedimientos, o la utilización de controles o ajustes distintos de los especificados aquí, pueden provocar una luz de láser peligrosa. Bajo ninguna circunstancia el usuario deberá realizar el mantenimiento del láser del escáner. Ni intentar mirar al haz del láser incluso cuando este no esté operativo. Tampoco deberá abrir el escáner para examinar el aparato. El hacerlo puede conllevar una exposición peligrosa a la luz de láser. El uso de instrumentos ópticos con el equipo láser puede incrementar el riesgo para la vista.

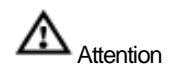

L'emploi de commandes, réglages ou procédés autres que ceux décrits ici peut entraîner de graves irradiations. Le client ne doit en aucun cas essayer d'entretenir lui-même le scanner ou le laser. Ne regardez jamais directement le rayon laser, même si vous croyez que le scanner est inactif. N'ouvrez jamais le scanner pour regarder dans l'appareil. Ce faisant, vous vous exposez à une rayonnement laser qú êst hazardous. L'emploi d'appareils optiques avec cet équipement laser augmente le risque d'endommagement de la vision.

# 

Die Verwendung anderer als der hier beschriebenen Steuerungen, Einstellungen oder Verfahren kann eine gefährliche Laserstrahlung hervorrufen. Der Kunde sollte unter keinen Umständen versuchen, den Laser-Scanner selbst zu warten. Sehen Sie niemals in den Laserstrahl, selbst wenn Sie glauben, daß der Scanner nicht aktiv ist. Öffnen Sie niemals den Scanner, um in das Gerät hineinzusehen. Wenn Sie dies tun, können Sie sich einer gefährlichen Laserstrahlung aussetzen. Der Einsatz optischer Geräte mit dieser Laserausrüstung erhöht das Risiko einer Sehschädigung.

# 

L'utilizzo di sistemi di controllo, di regolazioni o di procedimenti diversi da quelli descritti nel presente Manuale può provocare delle esposizioni a raggi laser rischiose. Il cliente non deve assolutamente tentare di riparare egli stesso lo scanner laser. Non guardate mai il raggio laser, anche se credete che lo scanner non sia attivo. Non aprite mai lo scanner per guardare dentro l'apparecchio. Facendolo potete esporVi ad una esposizione laser rischiosa. L'uso di apparecchi ottici, equipaggiati con raggi laser, aumenta il rischio di danni alla vista..

### EMC

エミッション FCC Part 15、ICES-003、CISPR 22、EN 55022

*免責事項* CISPR 24、EN 55024 *Note*:免責事項では、完全に伸ばした状態で長さ 3m 以上のスキャナ・ケーブルを保証しません。

法令順守の責務を負う者によって明確に承認されていない変更あるいは修正を加えた場合、ユーザーの本装置に 対する操作権限が無効になります。

### クラス A 装置

### スキャナ・ケーブルが完全に伸ばした状態で長さが 3m 以上の場合、下記の各項が適用されます:

Les instructions ci-dessous s'appliquent aux cables de scanner dépassant 3 métres (9.8 pieds) de long

en extension maximale:

Folgendes trifft zu, wenn das Scannerkabel länger als 3 Meter ist:

本装置は試験の結果、FCC Part 15、クラス A デジタル装置の制限に準拠することが確認されています。これら の制限は、本装置が商業的な環境で使用される場合に有害な障害に対し適当な保護を与えるよう設計されていま す。無線周波数を発生、使用、および放射することができます。また、取扱説明書に従って装置の取り付けおよ び使用されない場合、無線通信に有害な障害をもたらす可能性があります。装置の操作が有害な障害の原因にな る可能性がありますが、その場合はユーザー自身でこの装置の電波障害を修正する必要があります。本装置に未 承認の変更あるいは改変を加えた場合、ユーザーの本装置に対する操作権限が無効になります。 本装置は FCC Part 15 に準拠しています。本装置の操作は次の二つの条件に従うものとします:(1)本装置は有害な電波障害を起こさない、(2)仮に望ましくない電波障害が生じた場合でも、装置は受信した電波障害を受け入れなければならない。

### 通知

このクラスA デジタル装置はカナダの ICES-003 に準拠しています。

#### Remarque

Cet appareil numérique de classe A est conforme à la norme canadienne NMB-003.

### ヨーロッパ基準

### 警告

これはクラス A の製品です。本装置は対象範囲内にて電波障害を引き起こす可能性があり、その場合ユ ーザー自身で適宜の解決措置を講じる必要があります。

#### Funkstöreigenschaften nach EN55022:1998

### Warnung!

Dies ist eine Einrichtung der Klasse A. Diese Einrichtung kann im Wohnbereich Funkstörungen verursachen. In diesem Fall kann vom Betreiber verlangt werden, angemessene Massnahmen durchzuführen.

#### Standard Europeo

#### Attenzione

Questo e' un prodotto di classe A. Se usato in vicinanza di residenze private potrebbe causare interferenze radio che potrebbero richiedere all'utilizzatore opportune misure.

#### Attention

Ce produit est de classe "A". Dans un environnement domestique, ce produit peut être la cause d'interférences radio. Dans ce cas l'utiliseteur peut être amené à predre les mesures adéquates.

法令順守の責務がある者によって明確に承認されていない変更あるいは改変を加えた場合、ユーザーの この装置に対する操作権限が無効になります。

### クラス B 装置

スキャナ・ケーブルが完全に伸ばした状態で長さが 3m以下(9.8 インチ)の場合、下記の各項が適用 されます。

Les instructions ci-dessous s'appliquent aux cables de scanner ne dépassant pas 3 métres (9.8

pieds) de long en extension maximale:

Folgendes trifft zu, wenn das Scannerkabel kürzer als 3 Meter ist:

本装置は FCC Part15 に準拠しています。本装置の操作には次の二つの条件に従うものとします:(1) 本装置は有害な電波障害を起こさない、(2) 仮に望ましくない電波障害が生じた場合でも、本装置は受信した電波障害も受け入れなければならない。

本装置は試験の結果、FCC Part 15、クラス B デジタル装置の制限に準拠することが確認されています。 これらの制限は、本装置が商業的な環境で使用される場合に有害な障害に対し適当な保護を与えるよう 設計されています。無線周波数を発生、使用、および放射することができます。また、取扱説明書に従って装置の取り付けおよび使用されない場合、無線通信に有害な障害をもたらす可能性があります。た だし、どの取り付け状態でも電波障害が起きないと保証することは出来ません。もしこの装置がオンと オフの切り替えによって無線およびテレビの受信に有害な電波障害を起こしている場合、下記の解決措 置のいずれかを実行して、電波障害を解決して下さい。

- 受信アンテナの方向を変更するか、置き場所を変更する
- 装置と受信機の間隔をより大きく広く開ける
- 受信機が接続されているコンセントとは異なるコンセントに装置を接続する
- ディーラーもしくは経験豊かなラジオ・テレビの技術者に相談する

#### 通知

このクラスB デジタル装置はカナダの ICES-003 に準拠しています。

### Notice

This Class B digital apparatus complies with Canadian ICES-003.

### Remarque

Cet appareil numérique de classe B est conforme à la norme canadienne NMB-003.

特許

ハネウェル製品に次ぎに記載した一つ以上の米国特許でカバーされています。 米国特許番号 5,216,232; 5,260,553; 5,340,971; 5,424,525; 5,484,992; 5,525,789; 5,528,024; 5,616,908; 5,627,359; 5,661,292; 5,777,315; 5,789,730; 5,789,731; 5,811,780; 5,828,048; 5,925,870; 6,029,894; 6,209,789; 6,227,450; 6,283,375; 6,347,743; 6,607,133; 6,619,549; 6,874,689; 6,975,456; 6,976,632; 7,017,813; 7,044,383; 7,124,950; 7,156,310;

ライセンスまたはサブライセンスは、上記に記載の第三者の特許を含め、メトロロッジク社、ハネウェ ル社および第三者の知的所有権(第三者の権利がメトロロジック社またハネウェル社にライセンス供与さ れているかどうかに拘わらず)の下で、明示的にも、暗示的にも、禁反言等によっても、一切与えられま せん。ただし、物理的にユーザーの手に渡った製品によって表現され、同製品に含まれている個々の装置、 回路、半導体を、メトロロジック社およびハネウェル社のライセンス権の程度にのみ、本書に記載の諸条 件、規約および制限事項に従って、意図した通常の目的に使用するための暗黙的なライセンスは除きます。

その他にも世界的に特許を出願しています。

# インデックス

| Α                                                                                                  |
|----------------------------------------------------------------------------------------------------|
| AC 1, 4, 5, 10, 15, 16, 25                                                                         |
| С                                                                                                  |
| CodeGate1, 3, 8                                                                                    |
| E                                                                                                  |
| EMCi                                                                                               |
| R                                                                                                  |
| RS232 i, 1, 2, 1, 16, 17, 19, 21, 26, 27, 29, 30<br><i>RS485</i> i, 1, 2, 3, 19, 21, 26, 27        |
| S                                                                                                  |
| SELV4                                                                                              |
| U                                                                                                  |
| USBi, 1, 2, 6, 16, 19, 21, 26, 29, 30                                                              |
| Б                                                                                                  |
| <b>アプリケーションとプロトコル</b>                                                                              |
| か                                                                                                  |
| <b>カスタマーサポート</b> 44<br>技術サポート44<br>製品修理サービス45                                                      |
| <i>ŧ</i>                                                                                           |
| キーボード・ウェッジi, 1, 4, 16, 21, 26, 27, 32<br><i>基本キットの構成</i> 1                                         |
| If                                                                                                 |
| ケーブルi, 1, 2, 3, 5, 1, 3, 4, 5, 6, 15, 16, 17, 26, 27,<br>30, 32, 34, 36, 39<br>取り付け5, 1, 6<br>取り外し |
| <b>限定保証</b>                                                                                        |
| ţ                                                                                                  |
| <b>スキャナとケーブル端末</b> 27<br>ケーブル・コネクタのピン割り当て30–32                                                     |

スキャナ・コネクタのピン割り当て.......27-29

| スキャナの操作         | 8  |
|-----------------|----|
| 音声インジケーター       | 9  |
| 故障モード           | 12 |
| 視覚インジケーター       | 10 |
| 操作モード           | 8  |
| バーコード分解能別読取深度   | 13 |
| スタンド・アローン・キーボード | 1  |

### ŧ

| 製品仕様             | 19    |
|------------------|-------|
| 設定とアップグレード       | 23    |
| 設定モード            | 23–25 |
| ファームウェアのアップグレード. | 26    |

### 

| 特許              | 40    |
|-----------------|-------|
| トラブルシューティング     | 15–17 |
| 取り付け            | 1     |
| RS232C          | 1     |
| RS485           | 3     |
| キーボード・ウェッジ      | 4     |
| スタンド・アローン・キーボード | 5     |
| 全速 USB          | 6     |
| 低速 USB          | 6     |
| ライトペン・エミュレーション  | 1     |
| レーザー・エミュレーション   | 1     |
|                 |       |

### *.*5

### Æ

| 法令遵守 |  |
|------|--|
| ЕМС  |  |
| 安全性  |  |

### ŧ

| まえがき           | 1   |
|----------------|-----|
| オプション・アクセサリー   | 1–2 |
| MS5145 各部名称と説明 | 3   |
| ケーブルの取り付けと取り外し | 5   |

| 製品概要             | 1 |
|------------------|---|
| 注意事項とシリアルナンバーラベル | 4 |
| メンテナンス           | 3 |

### **ら** ライトペン・エミュレーション ...... 1, 27 **れ** レーザー・エミュレーション .....i, 1, 21, 29

カスタマーサポート

### 技術サポート

お使いの製品の取り付けやトラブルシューティングにつきましては、下記のサービスセンターかお近くの販売代理店にお問い合わせ下さい。

#### 北米/カナダ

Tel : (800) 782-4263 Email : <u>hsmnasupport@honeywell.com</u>

#### 南米

Tel : (803) 835-8000 Tel : (800) 782-4263 Email : <u>hsmlasupport@honeywell.com</u>

#### ブラジル

Tel : +55 (21) 3535-9100 Fax : +55 (21) 3535-9105 Email : <u>brsuporte@honeywell.com</u>

#### メキシコ

Tel: (803) 835-8000 Email: <u>latechsupport@honeywell.com</u>

#### ヨーロッパ/中東/アフリカ

Tel : +31 (0) 40 7999 393 Fax : +31 (0) 40 2425 672 Email : <u>hsmeurosupport@honeywell.com</u>

#### 香港

Tel : +852-29536436 Fax : +851-2511-3557 Email : <u>aptechsupport@honeywell.com</u>

#### シンガポール

Tel : +65-6842-7155 Fax : +65-6842-7166 Email : <u>aptechsupport@honeywell.com</u>

#### 日本

Tel : +81-3-3839-8511 Fax : +81-3-3839-8519 Email : <u>aptechsupport@honeywell.com</u>

オンライン技術サービス・アシスタント 下記ウェブサイトでオンライン技術サービス・アシスタントにアクセスしていただけます。 www.honeywellaidc.com

### 製品修理サービス

Honeywell International Inc.では世界中に点在するサービスセンターや販売代理店を通じて全製品のサポートを行っています。サービスの詳細につきましては下記のいずれかにお問い合わせいただき、製品の返却前に RMA 番号(Return Material Authorization 商品返品番号)を取得して下さい。

#### 北米/カナダ

Tel : (800) 782-4263 Email : <u>hsmnasupport@honeywell.com</u>

#### 南米

Tel : (803) 835-8000 Tel : (800) 782-4263 Email : <u>hsmlasupport@honeywell.com</u>

### ブラジル

Tel : +55 (21) 3535-9100 Fax : +55 (21) 3535-9105 Email : <u>brsuporte@honeywell.com</u>

#### メキシコ

Tel: (803) 835-8000 Email: latechsupport@honeywell.com

#### **ヨーロッパ/中東/アフリカ** Tel:+31(0)407999393 Fax:+31(0)402425672 Email:hsmeurosupport@honeywell.com

#### 香港

Tel : +852-29536436 Fax : +851-2511-3557 Email : aptechsupport@honeywell.com

#### シンガポール

Tel : +65-6842-7155 Fax : +65-6842-7166 Email : aptechsupport@honeywell.com

#### 日本

Tel: +81-3-3839-8511 Fax: +81-3-3839-8519 Email: aptechsupport@honeywell.com

オンライン製品修理サービス・アシスタント 下記ウェブサイトでオンライン製品修理サービス・アシスタントにアクセスしていただけます。 www.honeywellaidc.com Honeywell Scanning & Mobility 90 Coles Road Blackwood, NJ 08012

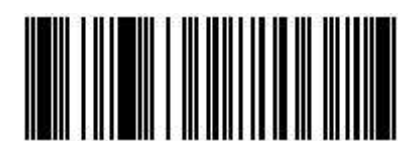

70-79016 Rev F 2009 年 9 月